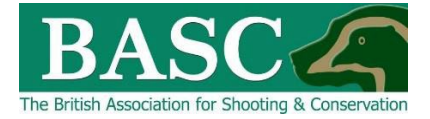

# Green Shoots Mapping Guide

## Wildfowling Bag and/or Visit Limits

Green Shoots Mapping has the ability to set bag and/or visit limits for each area of land that is shot over. The club or an individual can set bag and/or visit limits for each area of land that have been mapped using the '**Map It**' area of the website.

The club or member can then track progress of the bag and visit limits set. The visit and bag limit/targets can be set . for each species and for a specific date period. Every time the member or club official enters a visit and/or bag return using the '**Bagged It**' feature, the visit or bag limit/targets will be adjusted accordingly. This display can be seen in several ways:

- As a pop-up when first signing into the site. Or...
- Clicking headline stats (circled blue below).

### How to set bag and visit limits/targets for the Individual

Go to the '**Bagged It**' section of the website (circled <u>blue</u> below) and then click on the '**Bag or visit limits**' light grey tile (circled <u>red</u> below).

| BASC                                                                                       |                                                                       |  |  |  |  |
|--------------------------------------------------------------------------------------------|-----------------------------------------------------------------------|--|--|--|--|
| Map It Seen It Custom Maps Bagged It Manage It Tutorials 1                                 | T& Cs Email Us M Edwards -                                            |  |  |  |  |
| Bagged It                                                                                  |                                                                       |  |  |  |  |
| ✓ Read more                                                                                |                                                                       |  |  |  |  |
| Visits<br>View and edit your shooting visits                                               | <b>Reporting</b><br>Create reports based on your season's visits      |  |  |  |  |
| <b>Bag or visit limits</b><br>Set bag or visit limits for shooting land and track progress | Cull targets<br>Set cull targets for shooting land and track progress |  |  |  |  |
| Headline stats<br>For current bag or visit limits and cull targets                         |                                                                       |  |  |  |  |

This will take you to a screen like the one below where you should see the *Club Shoots* and *My Shoots* that you are linked to – if you have nothing there then either speak to your club's bag return officer or go to the '**Map It**' section and map your own shoots first.

#### **Club Shoots**

| Shoot Name                                                           | Club                          |
|----------------------------------------------------------------------|-------------------------------|
| Landowner = Private - Morfa-cwybr, Clwyd,                            | Rhyl & Conwy Wildfowlers Club |
| Landowner = Crown Estate - River Clwyd, Clwyd,<br>Crown Estate lease | Rhyl & Conwy Wildfowlers Club |
| Landowner = Crown Estate - River Conwy, Conwy,<br>Crown Estate Lease | Rhyl & Conwy Wildfowlers Club |
| My Shoots                                                            |                               |

#### Shoot Name

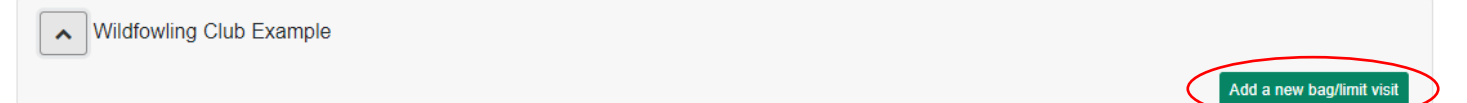

To add a new visit and/or bag limit/target to one of your own shoots simply click on 'Add a **new bag/limit visit**' (circled red above) to the right of the shoot name and the following screen will be displayed.

| ap It Seen It Custom Maps Bagg             | jed lt  | Manage It | Tutorials | T & Cs                                                | Email Us        | Adminis         | stration | lan Danby 👻 |  |  |
|--------------------------------------------|---------|-----------|-----------|-------------------------------------------------------|-----------------|-----------------|----------|-------------|--|--|
| Edit a visit limit for Pigeon sho          | oting   | example   |           |                                                       |                 |                 |          |             |  |  |
| ✓ Read more                                |         |           |           |                                                       |                 |                 |          |             |  |  |
| rt Date                                    |         | End Date  |           |                                                       |                 |                 | Max vis  | sits        |  |  |
|                                            | <b></b> |           |           |                                                       |                 |                 |          |             |  |  |
| Wildfowl and waders                        |         |           |           |                                                       |                 |                 |          |             |  |  |
| Canada goose                               |         |           |           | Greylag goose                                         |                 |                 |          |             |  |  |
| Pink-footed goose                          |         |           |           | European White-fronted goose (England and Wales only) |                 |                 |          |             |  |  |
| Coot (England, Wales and Scotland only)    |         |           |           | Gadwall                                               |                 |                 |          |             |  |  |
| Goldeneye                                  |         |           |           | Mallard                                               |                 |                 |          |             |  |  |
| Moorhen (England, Wales and Scotland only) |         |           |           | Pintail                                               |                 |                 |          |             |  |  |
| Pochard                                    |         |           |           | Ruddy d                                               | uck (Northern I | reland in the a | season.) |             |  |  |
| Scaup (Northern Ireland only)              |         |           |           | Shovele                                               | r               |                 |          |             |  |  |
| Teal                                       |         |           |           | Tuffed duck                                           |                 |                 |          |             |  |  |
| Wigeon                                     |         |           |           | Common snipe                                          |                 |                 |          |             |  |  |
| Golden plover                              |         |           |           | Jack snipe (Northern Ireland only)                    |                 |                 |          |             |  |  |
| Woodcock                                   |         |           |           |                                                       |                 |                 |          |             |  |  |

Firstly, enter the start/end date range over which you want the limits to operate by selecting

the icons (circled red below), then enter the maximum number of visits you wish to set (circled blue below).

There are different quarry categories so click the relevant one and the list of specific species will appear. Note, before the list of species appear (as above and below), you will need to select the quarry category appropriate from the list provided.

| BASC                                                     |                                                       |  |  |  |  |  |  |  |
|----------------------------------------------------------|-------------------------------------------------------|--|--|--|--|--|--|--|
| Map It Seen It Custom Maps Bagged It Manage It Tutorials | a T&Cs Email Us Administration lan Danby →            |  |  |  |  |  |  |  |
| Edit a visit limit for Pigeon shooting example           |                                                       |  |  |  |  |  |  |  |
| ✓ Read more                                              |                                                       |  |  |  |  |  |  |  |
| Start Date End Date                                      | Max visits                                            |  |  |  |  |  |  |  |
| Wildfowl and waders                                      |                                                       |  |  |  |  |  |  |  |
| Canada goose                                             | Greylag goose                                         |  |  |  |  |  |  |  |
| Pink-footed goose                                        | European White-fronted goose (England and Wales only) |  |  |  |  |  |  |  |
| Coot (England, Wales and Scotland only)                  | Gadwall                                               |  |  |  |  |  |  |  |
| Goldeneye                                                | Mallard                                               |  |  |  |  |  |  |  |
| Moorhen (England, Wales and Sociland only)               | Pintail                                               |  |  |  |  |  |  |  |
| Pochard                                                  | Ruddy duck (Northern Ireland in the season )          |  |  |  |  |  |  |  |
| Scaup (Northern Ireland only) Shoveler                   |                                                       |  |  |  |  |  |  |  |
| Teal                                                     | Tufted duck                                           |  |  |  |  |  |  |  |
| Wigeon                                                   | Common snipe                                          |  |  |  |  |  |  |  |
| Golden plover                                            | Jack snipe (Northern Ireland only)                    |  |  |  |  |  |  |  |
| Woodcock                                                 |                                                       |  |  |  |  |  |  |  |

Then you just need to enter the target number limit for your wildfowl and wader species over that period – as a total number (circled green above).

Don't forget to click the '**Add**' button at the bottom right of the screen to save any targets you have set.

Once you have added your limits/targets, you will then be taken back to your *Club Shoots* page and the option to review 'Current figures', 'Export to Excel', 'Edit' or 'Delete' (circled blue below) will be available.

Select the arrow (circled red below) to the left of the shoot or club name to see these options.

| Wildfowling C | lub Example |                                 |            | Add a new bag/limit visit                   |
|---------------|-------------|---------------------------------|------------|---------------------------------------------|
| Start Date    | End Date    | Bag limits set                  | Max Visits |                                             |
| 29/05/2022    | 11/06/2022  | Canada goose, Pink-footed goose | 77         | Current figures Export to excel Edit Delete |
|               |             |                                 |            |                                             |